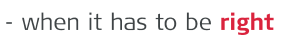

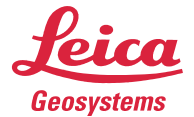

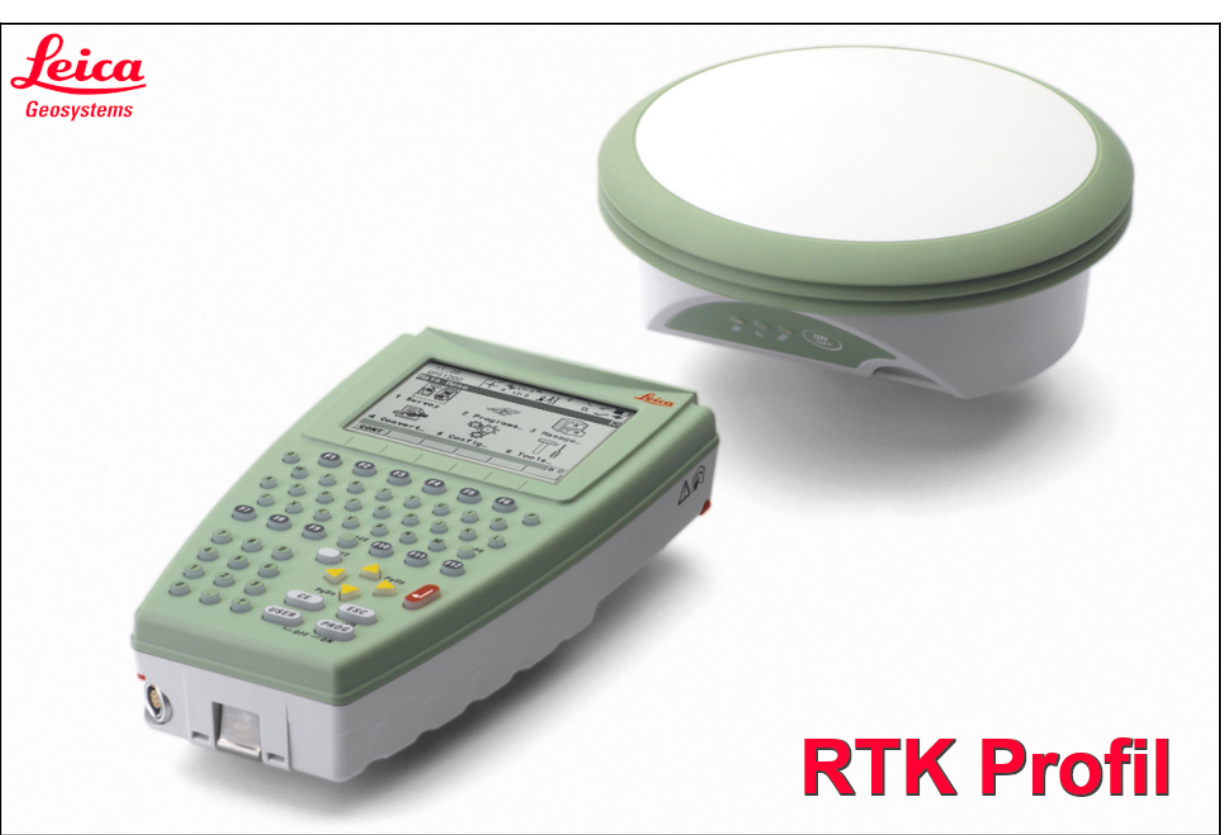

# Útmutató egy RTK Profil létrehozásához System1200-ban.

# Honnan tudod, hogy System1200 alkalmazás fut a készülékeden?

Folyamatosan fejlődik cégünk. Az évek során a 900-as és 1200-as műszerek fedélzeti alkalmazását lecseréltük Viva SmartWorx-re, amit később leváltottunk Captivate-re.

Készítettem egy táblázatot, ami alapján könnyebben azonosítani tudod az alkalmazásod.

| Alkalmazás    | System900 | System1200  | Viva SmartWorx | Captivate |
|---------------|-----------|-------------|----------------|-----------|
|               | RX900     | RX1210/1220 | CS10           | CS20      |
| Készülék neve | CS09      | RX1250      | CS15           | CS30      |
|               | -         | -           | -              | CS35      |

Amennyiben neked egy **RX1210/1220** vagy **RX1250** készüléked van, úgy erre az útmutatóra van szükséged!

Ha neked egy másik eszközöd van, úgy kérlek az ahhoz készült útmutatót vedd a kezedhez!

### Mielőtt bármit is csinálnál!

Kérlek csatlakoztasd a vezérlődet (*RX1210/1220 vagy RX1250*) az antennához! Úgy csatlakoztasd, ahogyan használni fogod! (*Bluetooth vagy Kábeles kapcsolattal.*)

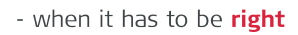

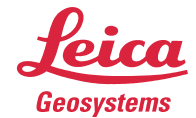

Az 1200-as készülékeknél a MunkaStílus (*MS*) és RTK Profil funkció egybe van! Az útmutató csak az RTK Profil funkción visz keresztül! A MunkaStílus (*MS*) beállításait csak felszínesen mutatja be!

| <u>Kezelés</u>                                                                 | Főmenü                                           |
|--------------------------------------------------------------------------------|--------------------------------------------------|
| Bökj a <b>Kezelés</b> menüpontra a főmenüből!                                  | 1 Felmérés 2 Brogram 3 Kezel                     |
|                                                                                |                                                  |
|                                                                                | 4 Konvert 5 Config 6 Eszközök                    |
|                                                                                | FOLYT                                            |
| Konfigurációk                                                                  | Kezelés X<br>1 Munkák                            |
| Bökj a <b>Konfigurációk</b> menüpontra!                                        | 2 Adat<br>3 Kódlisták<br>4 Koordináta rendszerek |
|                                                                                | 5 Konfigurációk<br>6 Antennák                    |
|                                                                                |                                                  |
| -                                                                              | FOLYT                                            |
| <u>Új profil létrehozása</u>                                                   | <mark>Konfigurációk X</mark><br>Név Leirás       |
| Böki az Úi gombra!                                                             | DEFAULT                                          |
|                                                                                |                                                  |
|                                                                                |                                                  |
|                                                                                | A û                                              |
| RTK Profil neve                                                                | Új konfiguráció 🛛 🛛                              |
|                                                                                | Név :                                            |
| Nevezd el az új profilod!                                                      | Leirás :                                         |
| Olyan nevet nasznalj, ami szamodra egyertelmu!<br> Bökj a <b>Tárol</b> gombra! | Keszito :                                        |
|                                                                                |                                                  |
| Például elnevezed az NTRIP megoldásról: SGO PRS3.1                             | TÁROL A Û                                        |
| Varázsló mód                                                                   | Varázsló mód ⊠<br>Varázsló mód : Csökkentett⊄≯   |
| Válaszd ki a <b>Varázsló mód</b> ját!                                          |                                                  |
| Bökj a <b>Folyt</b> gombra!                                                    |                                                  |
| A Csökkentett mód az RTK Profil beállításain és néhány munkastílus             |                                                  |
| beállításon visz végig, míg a <b>Minden képernyő</b> mód az összes             |                                                  |
| manadina soundoon. En a <b>ogonnenten</b> modot ajamon.                        |                                                  |

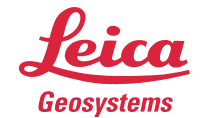

| RTK mód                                                                  | Real-Time Mód 🔀                                     |
|--------------------------------------------------------------------------|-----------------------------------------------------|
|                                                                          |                                                     |
| Válaszd a <b>Semmi</b> lehetőséget!                                      |                                                     |
| Bokj a <b>Folyt</b> gombra!                                              |                                                     |
|                                                                          |                                                     |
| Első alkalommal a <b>Semmi</b> lehetőséget válaszd. Később a felajánlott |                                                     |
| lehetőségek közül módosíts amin szeretnél.                               | FOLYT                                               |
| Antonno áo Antonno magacoáo (MC)                                         | Antenna és Antenna Magasságok 🛛                     |
| Antenna es Antenna mayassay (MS)                                         | Antenna : AX1203+ GNSS Rúd 🕩                        |
| Böki a <b>Folyt</b> combral                                              | Alapért Mag : 2.0000 m                              |
| Bokj a <b>Folyt</b> gollibla:                                            | Függ Külp : 0.0000 m                                |
|                                                                          | Mérés Típ : Függőleges 🐠                            |
|                                                                          | Mozgó Mag : 2.0000 ⊪                                |
| Itt találod az antenna magasságok és külpontokhoz kapcsolódó             |                                                     |
| lehetőségeket.                                                           | FOLYT                                               |
| Kijelző (MS)                                                             | Kijelző beállítás 🛛 🗵                               |
|                                                                          | Definiál : Maszkl <u>4)</u><br>Név : Mérés          |
| Bökj a <b>Folyt</b> gombra!                                              | Méréskor hasz: Igen                                 |
|                                                                          |                                                     |
|                                                                          | Pozíció és<br>Képernyő fris: 1.05↓                  |
|                                                                          |                                                     |
|                                                                          | A ①                                                 |
| Itt találod a mérés közben jelzett adatokhoz kapcsolódó lehetőségeket.   | FOLYT DMASK                                         |
| Kódolás (MS)                                                             | Kódolás & Vonalmű 🛛 🔀                               |
|                                                                          | Gyors Kód : Soha ♥▲                                 |
| Bökj a <b>Folyt</b> gombra!                                              | Számjegyek : 1♥<br>FreeCode Rögz: Pont előtt♥       |
|                                                                          | Attributumok : Alapértékek 🔶                        |
|                                                                          | Kötelező Attr: Csakhanincs ért 🔶                    |
|                                                                          | Kódokat mutat: Csak Pt Kód V                        |
|                                                                          |                                                     |
| III talalod a kodolasnoż kapcsolodo lenetosegeket.                       | FOLYT                                               |
| Nyers mérés (MS)                                                         | Nyers mérések tárolása 🛛 🔀<br>Nyers Mér Tár: Soha 🕅 |
|                                                                          |                                                     |
| Bökj a <b>Folyt</b> gombra!                                              |                                                     |
|                                                                          | Tárolás időkz: 1.0s 🐠                               |
|                                                                          |                                                     |
|                                                                          |                                                     |
| Itt találod a nyers adatrögzítéshez kapcsolódó lehetőségeket             | FOLYT                                               |
|                                                                          | Pont mérés beállítás                                |
| ront meres (NIS)                                                         |                                                     |
| Päki a <b>Ealut</b> combrol                                              | Auto MERES : Nem 🌵<br>Auto STOP : Igen 🔶            |
| Bokj a <b>Folyt</b> gombra:                                              | STOP Feltétel: Mérések 🔶                            |
|                                                                          | Auto TÁROL : Igen 🔶                                 |
|                                                                          | Sip ha TAROL : Igen 🐠                               |
|                                                                          | Mérés vége : Nanuális 🕸 🗸                           |
| ltt találod a pontmérésedhez kapcsolódó lehetőségeket.                   | FOLYT PARAM                                         |

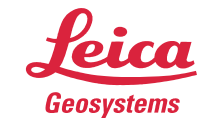

| Pontosság (MS)                                         | Quality Kezelés beállítás ⊠<br>CQ Kezelés : Pozíció és Mag∮y<br>Maximum CQ : 0.050 m     |
|--------------------------------------------------------|------------------------------------------------------------------------------------------|
| Bökj a <b>Folyt</b> gombra!                            | DOP Határ : GDOP ())<br>Maximum DOP : 20.0                                               |
|                                                        | 2D Poz. enged: Igen 🐠                                                                    |
| ltt találod a pontossághoz kapcsolódó lehetőségeket.   | FOLYT A Û                                                                                |
| Azonosító sablonok (MS)                                | ID Sablonok     ⋈       Mért pontok     :     0001 ↓       Auto Pts     :     Auto0001 ↓ |
| Bökj a <b>Folyt</b> gombra!                            | Auxil Pts : Aux0001<br>Vonalak : Line0001∳                                               |
|                                                        | Területek : Area0001 <u>√</u>                                                            |
| ltt találod az azonosítókhoz kapcsolódó lehetőségeket. | FOLYT A Û                                                                                |
| Profil betöltése                                       | Konfigurációk 🔀<br>Név Leirás<br>DEFAIILT                                                |
| Bökj a <b>Folyt</b> gombra!                            | SGO PRS3.1                                                                               |
|                                                        |                                                                                          |
| A létrehozott <b>Profilt</b> betöltötted.              | 「A ①<br>Folyt] ÚJ Szerk (Töröl   Több                                                    |
| Config                                                 | Főmenü 🔀                                                                                 |
| Bökj a <b>Configuration</b> menüpontra a főmenüből!    | 1 Felmérés 2 Program 3 Kezel                                                             |
|                                                        | 💅 🚺 👖                                                                                    |
|                                                        | 4 Konvert 5 Contig 8 Eszközök<br>FOLYT                                                   |
| Interfaces                                             | Konfiguráció: SGO PRS3.1 X<br>1 Felmérés beállítások                                     |
| Bökj az <b>Interfaces</b> menüpontra!                  | 2 nuszer beallitások<br>3 Általános beállítások<br>4 Interfaces                          |
|                                                        |                                                                                          |
|                                                        | FOLYT A Û                                                                                |
| Internetbeállítás I.                                   | Interfészek X<br>Interfész Port Eszköz                                                   |
| Válaszd ki az <b>Internet</b> lehetőséget!             | NMEA Out 2                                                                               |
| Bökj a <b>SZERK</b> gombra!                            | Dőlés                                                                                    |
|                                                        | Internet -<br>ASCII Távoli-<br>Távoli                                                    |
|                                                        |                                                                                          |

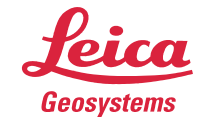

| Internetbeállítás II.                                                                                                    | Internet Interface X<br>Internet : Iqen                                                                                                    |
|----------------------------------------------------------------------------------------------------|----------------------------------------------------------------------------------------------------|
| Válaszd az <b>Igen</b> lehetőséget!<br>Válaszd a <b>Port 1</b> lehetőséget!<br>Bökj az <b>ESZKÖ</b> gombra!                                                                                                    | Port         Port 1 +           Eszköz             IP cím         :         dinamikus +           Set IP Adr:         192.168.1.3            User ID         :                                                                                                    |
| Engedélyezted az internetcsatlakozást, kiválasztottad a csatlakozásod<br>helyét, következőnek választod ki a GSM modem típusát.                                                                                                    | (cont) : A û F0LYT ESZKÖ                                                                                                    |
| Internetbeállítás III.                                                                                                    | GPRS Internet Eszközök X<br>Név Tipus                                                                                                    |
| Válaszd ki a <b>GSM modemed típusát</b> !<br>Bökj a <b>Folyt</b> gombra!<br>Nézd meg a vezérlőd alatti egységed típusát!<br>Ha <b>GFU17</b> egységed van, akkor a <b>Siemens MC45</b> kell neked!<br>Ha <b>GFU24</b> egységed van, akkor a <b>Siemens MC75</b> kell neked! | MultiTech Bell       CDMA ▲         MultiTechVerizon       CDMA         Nokia Phone       GSM         Siemens MC45       GSM         Siemens Phone       GSM         Sony Ericsson       GSM         Telit GSM(GFU28)       UMTS ▼         FOLYT       ÚJ       SZERK                                       |
| Internetbeállítás IV.                                                                                                    | Internet Interface X<br>Internet : Igen♥▲                                                                                                    |
| Ellenőrizd, hogy mindent beállítottál-e!<br>Bökj a <b>Folyt</b> gombra!                                                                                                    | Port : Port 1<br>Eszköz : Siemens MC75<br>IP cím : dinamikus<br>Set IP Adr: 192.188.1.3<br>User ID :                                                                                                    |
|                                                                                                    | FOLYT                                                                                                    |
| <b>Internetbeállítás V.</b><br>Válaszd ki az <b>Internet</b> lehetőséget!<br>Bökj a <b>CTRL</b> gombra!                                                                                                    | Interfészek     ×       Interfész     Port     Eszkóz       ASCII Bevite-     -     -       NHEA Out 1     -     -       NHEA Out 2     -     -       Munka export-     -     -       Rejtett Pt     -     -       Dőlés     -     -       Internet     1     Siemens MC75 ▼       FOLYT     SZERK     CTRL |
| Internetbeállítás VI.                                                                                                    | GPRS/Internet Kapcsolat ⊠<br>Eszköz : Manufact ModelId                                                                                                    |
| Írd be az <b>internet szolgáltatód azonosítóját (APN)</b> !<br>Bökj a <b>Kódok</b> gombra!                                                                                                    | APN : internet<br>(cont) :                                                                                                    |
| Leggyakoribb APN azonosítók.                                                                                                    | FOLYT KÓDOK                                                                                                    |
| Internetbeállítás VII.                                                                                                    | GSM Kódok 🔀                                                                                                    |
| Írd be a <b>SIM kártyád PIN és PUK kódját</b> !<br>Bökj a <b>Folyt</b> gombra!                                                                                                    | PIN Kód :<br>PUK Kód :                                                                                                    |
| Ajánlom a PIN és PUK kód nélküli kártya alkalmazását! Okostelefon segítségével könnyen eltávolíthatod a SIM kártya kódját!                                                                                                    | FOLYT TÖRÖL                                                                                                    |

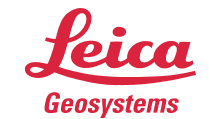

| Internetbeállítás VIII.                                                       | GPRS/Internet Kapcsolat                         |
|-------------------------------------------------------------------------------|-------------------------------------------------|
|                                                                               | Eszköz : Manufact Modelld                       |
| Bökj a <b>Folyt</b> gombra!                                                   | APN : internet<br>(cont) :                      |
|                                                                               |                                                 |
|                                                                               |                                                 |
|                                                                               | A ①                                             |
|                                                                               | FOLYT KÓDOK                                     |
| RTK beállítás I.                                                              | Interfészek X<br>Interfész Port Eszköz          |
| Válaszd ki a Valás idejű lehetőségetl                                         | Valós idejű                                     |
| Böki a <b>SZERK</b> gombra!                                                   | NMEA Out 1                                      |
|                                                                               | Munka export-                                   |
|                                                                               | Dőlés                                           |
| Most következik az RTK beállítás folvamata.                                   |                                                 |
| PTK hoállítás II                                                              | Real-Time Mód                                   |
| <u>KIK beallitas II.</u>                                                      | R-Time Mód : Rover 0<br>R-Time Adat: RTCM v3.10 |
| Válaszd ki a <b>Rover</b> lehetőséget!                                        | Port : Hálózat 1 🕩                              |
| Válaszd ki az RTCM v3.1 lehetőséget!                                          | Eszköz : Internet                               |
| Válaszd ki a <b>Hálózat 1</b> lehetőséget!                                    | Ref Antenna: Ismeretlen                         |
| Bokj a <b>Folyt</b> gombra!                                                   |                                                 |
| Kiválasztottad a módot, formátumot és az adatközlés típusát.                  | FOLYT ROVER ESZKÖ                               |
| NTRIP szerver I.                                                              | Interfészek X<br>Interfész Port Eszköz          |
|                                                                               | Valós idejű NET1 Internet -                     |
| Valaszd ki a Valos ideju lehetőseget!<br>Böki a CTPL gombral                  | NMEA Out 1                                      |
| Boky a CTRE gombra:                                                           | Munka export -                                  |
|                                                                               | Dőlés                                           |
| Maat käyetkezik ez NTDID ezerverre velé esetlekezés felvemete                 |                                                 |
|                                                                               | FULTI SZERK CIRL                                |
| <u>NIRIP szerver II.</u>                                                      | Áltlános Range                                  |
| Válaszd ki a <b>Kliens</b> lehetőséget!                                       | Nev : Halozati<br>Felhasználó : Kliens∳         |
| Bökj a felkínált <b>Szerver</b> -re!                                          | Szerver : <nincs></nincs>                       |
|                                                                               | IP cim :<br>IP Port :                           |
| Ha nincs még megadva szerver, akkor a <b><nincs></nincs></b> lehetőségre kell | Auto KAPCS : Nem 🔶                              |
| böknöd!                                                                       | FOLYT     OLDAL                                 |
| NTRIP szerver III.                                                            | Kapcs Szerverhez 🔀<br>Név IP cim                |
| Böki az Í.I. gombra!                                                          |                                                 |
|                                                                               |                                                 |
|                                                                               |                                                 |
|                                                                               |                                                 |
| Ha már van szervered, azt a <b>SZERK</b> gombbal tudod módosítani.            | FOLYT ÚJ TÖBB                                   |

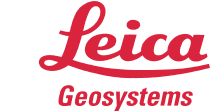

| NTRIP szerver IV.                                                                                                    | ÚjSzerver 🔀<br>Név : LECHNER                                                                                                    |
|----------------------------------------------------------------------------------------------------|----------------------------------------------------------------------------------------------------|
| Írd be az NTRIP szolgáltatód elérhetőségeit                                                                                                    | IP cím : 37,220,132,38<br>IP Port : 2101                                                                                                    |
| Bővebb információ a LECHNER NTRIP szolgáltatásairól: <u>itt</u> .<br><b>NTRIP szerver V.</b><br>Válaszd ki a használni kívánt szervert!                           | TÁROL     A î       Kapcs Szerverhez     X       Név     IP cia       LECHNER     37.220.132.38                                                                                                    |
| Bökj a <b>Folyt</b> gombra!                                                                                                    | FOLYT ÚJ SZERK TÖRÖL TÖBB                                                                                                    |
| NIRIP Szerver vi.<br>Ellenőrizd, hogy mindent beállítottál-e!<br>Bökj a <b>Folyt</b> gombra!                                                                      | Áltlános Range<br>Név : Hálózat 1<br>Felhasználó : Kliens∳<br>Szerver : LECHNER∳<br>IP cím : 37.220.132.38<br>IP Port : 2101                                                                                                    |
|                                                                                                    | Auto KAPCS : Nem 4/<br>A û<br>FOLYT         OLDAL                                                                                                    |
| <b>MountPoint I.</b><br>Válaszd ki a <b>Valós idejű</b> lehetőséget!<br>Bökj a <b>SZERK</b> gombra!                                                               | Interfészek ×<br>Interfész Port Eszköz<br>Valós idejű NET1 Internet →<br>ASCII Bevite-<br>NMEA Out 1 -<br>NMEA Out 2 -<br>Hunka export-<br>Rejtett Pt -<br>Dőlés -<br>Meteo -                                                                                                    |
| Most következik a MountPoint beállítása.                                                                                                    | FOLYT SZERK CTRL                                                                                                    |
| <mark>MountPoint II.</mark><br>Bökj a <b>Rover</b> gombra!                                                                                                    | Real-Time Hód       X         R-Time Hód :       Rover          R-Time Adat:       RTCH v3.1          Port :       Hálózat 1          Eszköz :       Internet         Ref Vevő :       Ismeretlen          Ref Antenna:       Ismeretlen                                          |
| Következő lépésben engedélyezzük a korrekció fogadását és<br>kiválasztjuk a hálózat típusát.                                                                      | FOLYT ROVER                                                                                                    |
| MountPoint III.<br>Válaszd ki a Minden fogadott lehetőséget!<br>Válaszd ki a Hálózat típusát (Ref Network)!<br>Válaszd az Igen lehetőséget!<br>Bökj a GGA gombra! | További rover opciók       ×         Áltlános NTRIP RTCM Opciók       ×         Accept Ref       Ninden fogadott         Ref Stn ID       0         Ref Network       VRS         Send User ID       Igen         Felhaszn ID 1:       000000         Felhaszn ID 2:       000000 |

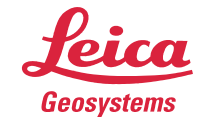

| MountPoint IV.                                                                                                    | GGA NMEA küldés 🔀                                                                                           |
|----------------------------------------------------------------------------------------------------|----------------------------------------------------------------------------------------------------|
| Válaszd az Automatikus labotősásatl                                                                                                    | GGA Pozíció : Automatikus∳                                                                                  |
| Valaszu az Automatikus lehetőseget!                                                                                                    |                                                                                                    |
|                                                                                                    |                                                                                                    |
|                                                                                                    |                                                                                                    |
| Engedélyezted a GGA üzenetküldést a szolgáltató felé.                                                                                         | FOLYT                                                                                                    |
| MountPoint V.                                                                                                    | További rover opciók 🛛 🗡<br>Áltlános NTRIP RTCM Opciók                                                      |
| Böki az <b>NTRIP</b> fülre!                                                                                                    | Accept Ref : <u>Minden fogadott∳</u><br>Ref Stn ID : 0                                                      |
|                                                                                                    | Ref Network : VRS 🔶                                                                                         |
|                                                                                                    | Send Oser ID         Igen 1           Felhaszn ID 1:         000000           Felhaszn ID 2:         000000 |
|                                                                                                    | A ①                                                                                                    |
|                                                                                                    | FOLYT GGA OLDAL                                                                                             |
| MountPoint VI.                                                                                                    | Áltlános NTRIP RTCM Opciók                                                                                  |
| Válaszd az <b>Igen</b> lehetőséget!                                                                                                    | User ID : felhasznalonev                                                                                    |
| Ird be az NTRIP szolgáltanál regisztrált <b>felhasználóneved</b> és <b>jelszód</b> !                                                          | (cont) :<br>Jelszó :******                                                                                  |
|                                                                                                    | Mountpnt:                                                                                                   |
| Ha nem tudsz csatlakozni a forrástáblához, ellenőrizd, hogy van-e<br>interneted, jól írtad-e be a szerver címét, felhasználóneved és jelszód! | 「 a û<br>FOLYT   「FRRÁS」 OLDAL                                                                              |
| MountPoint VII.                                                                                                    | NTRIP Forrás tábla                                                                                          |
| Válaszd ki a használni kívánt MountPoint-ot                                                                                                   | SG0_DGNSS3.0 SG0_DGNSS3.0<br>SG0_FKP3.1 SG0_FKP3.1                                                          |
| Bökj a <b>Folyt</b> gombra!                                                                                                    | SG0_FKP3.2 SG0_FKP3.2<br>SG0_MAC3.1 SG0_MAC3.1                                                              |
|                                                                                                    | SG0_PRS3.1         SG0_PRS3.1           SG0_PRS3.2         SG0_PRS3.2                                       |
| A MountPointtól függ a korábban kiválasztott hálózat típusa.                                                                                  | SG0_RTK3.1<br>SG0_RTK3.2<br>SG0_RTK3.2                                                                      |
| MountPointokról ismertető.                                                                                                    | FOLYT INFO                                                                                                  |
| MountPoint VIII.                                                                                                    | További rover opciók 🛛 🔀<br>Áltlános NTRIP (RTCM Opciók                                                     |
| Böki a <b>Folyt</b> gombral                                                                                                    | NTRIP hasz Igen∳                                                                                            |
|                                                                                                    | User ID : felhasznalonev<br>(cont) :                                                                        |
|                                                                                                    | Mountant: SG0 PRS3 1                                                                                        |
|                                                                                                    | aû                                                                                                    |
|                                                                                                    | FOLYT FRRÁS OLDAL                                                                                           |
| MountPoint IX.                                                                                                    | Real-Time Hod<br>R-Time Hód : Rover↓<br>R-Time Adat: RTCH v3.1↓                                             |
| Bökj a <b>Folyt</b> gombra!                                                                                                    | Port : Hálózat1 <u>∳</u><br>Eszköz : Internet                                                               |
|                                                                                                    | Ref Vevő : Ismeretlen 🔶<br>Ref Antenna: Ismeretlen 🌗                                                        |
|                                                                                                    | a û                                                                                                    |
|                                                                                                    | FOLYT ROVER ESZKÖ                                                                                           |

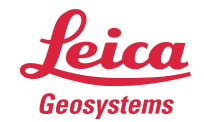

| MountPoint X                  | Interfészek      | X          |
|-------------------------------|------------------|------------|
|                               | Interfész Port   | Eszköz     |
|                               | Valós idejű NET1 | Internet 🔺 |
| Päkia Ealut aambral           | ASCII Bevite-    | -          |
| Dukj a <b>Fulyi</b> gullibla! | NMEA Out 1 -     | -          |
|                               | NMEA Out 2 -     | -          |
|                               | Munka export-    | -          |
|                               | Rejtett Pt -     |            |
|                               | Dőlés -          | -          |
|                               | Meteo -          | - 💌        |
|                               |                  | a û        |
|                               | FOLYT            | CTRL       |

Csak az első Profil létrehozása ilyen hosszú! A többinél az <u>RTK mód</u> lehetőségnél be tudsz állítani mindent.

Ha további segítségre lenne szükséged, bátran keress minket Terméktámogatókat! Elérhetőségeink:

### Bogár Ádám

Terméktámogatás (Magyarország) Tel.: +36 30 415 7503 E-mail: <u>adam.bogar@leica-geosystems.com</u>

### Tóth Mátyás

Terméktámogatás (Közép-Kelet Európa) Tel.: +36 70 630 3481 E-mail: <u>matyas.toth@leica-geosystems.com</u>

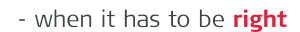

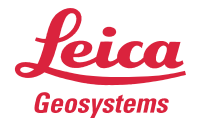

# Leggyakoribb APN azonosítók:

Mindegyik internetszolgáltatónak van egy **APN** (*Access Point Name*) magyarul: hozzáférési pont azonosítója. A Magyarországon leggyakrabban használni internetszolgáltatók APN azonosítóit összeszedtem és táblázatba foglaltam.

Amelyik szolgáltatónál van a SIM kártyád, annak az azonosítóját írd be az APN azonosító beállításakor.

| Szolgáltató          | APN azonosító         |
|----------------------|-----------------------|
| Telekom              | internet              |
| Vodafone             | internet.vodafone.net |
| Telenor              | online                |
| Telenor (adatkártya) | net                   |

#### vissza az Internetbeállítás VI. lépésre

## MountPointokról ismertető:

A LECHNER tudásközpont (gnssnet.hu) NTRIP megoldásait mutatom meg neked:

**RTK**: Egybázisos megoldás. Csak a legközelebbi bázisállomástól kapsz korrekciós adatokat. A bázisállomástól távolodva csökken a pontosság, ezért maximális 20~25 km távolságig használd.

**PRS**: Hálózati megoldás. A rover beküldi a közelítő pozícióját. Ettől 4.3 km-re létrejön egy virtuális bázist (Pseudo Reference Station) amire korrekciót számolnak a közeli bázis. Erről kapsz értékeket.

**FKP**: Hálózati megoldás. A legközelebbi bázisállomástól kapsz korrekciókat. Ez még kiegészül a hálózati korrekciód felületi paramétereivel.

MAC: Hálózati megoldás. A környező állomások korrekció különbségei alapján kapsz korrekciót.

DGNSS: Szubméterpontosságú megoldás. A legközelebbi állomástól kapsz adatokat L1 frekvencián.

Részletesebb leírást itt találsz.

#### vissza a MountPoint VII. lépésre

### Hálózat típusai:

A korábban választott MountPoint alapján kell Hálózat típust választanod! Ha az SGO **PRS**3.2 megoldást választottad, akkor a **VRS** hálózat típust kell használnod. Készítettem egy táblázatot segítségül!

| MountPoint neve | Hálózat típusa |
|-----------------|----------------|
| RTK             | Közeli         |
| PRS             | VRS            |
| FKP             | FKP            |
| MAC             | MAX            |

vissza a MountPoint III. lépésre